## 【RSL連携】楽天スーパーロジスティクス商品新規登録(1商品ずつ画面で登録する 方法)

## 商品登録方法

RSLへ商品情報を連携するために必要な情報を登録します。

下部にある

・GoQロジとRSLの項目名のマッピング

・RSL**に固定値で送る項目** 

を事前にご確認ください。

・販売ステータスはRSLが『販売中』のみの対応となっているため、GoQロジで販売停止を選択しても販売中で登録されます 。販売停止中の商品は・RSL連携を 連携しないにするようにしてください。

RSLの仕様上API即時反映ではないため、結果はGoQロジ管理画面の右下に表示されます。結果は必ずご確認ください。

【1】[初期設定の流れ>商品登録]もしくは[商品設定>商品一覧>新規登録]を開きます。

【2】必要な項目の入力をお願いします。\*は必須の項目となります

【3】RSL連携 連携するにすると『RSL設定』が表示されます。

代表商品コード設定でGoQロジのどのコードをRSLの代表商品コードに設定するかを選択してください。 それ以降の内容が不明な場合はRSLご担当者様にご確認ください。

GoQ内だけに登録する場合は
連携しないで登録をお願いします。

【4】RSL設定を入力し、楽天の店舗のみSKUマッピング(1)を行いますので、マッピング情報を利用するをONにし、マッピング情報も入力してください。

【5】『保存』を押します。RSL連携を 連携するにしている場合は確認画面がでてきます。 内容を確認し問題なければ『保存』して完了です。 『保存』を押すとRSLにデータが連携されます。 連携されたデータは商品コードの変更、削除がGoQ側ではできませんのでご注意ください。 削除したい場合は楽天ロジ営業担当の方へご連絡ください。(削除完了後弊社担当へご連絡をお願いします)

マッピングを解除したい場合 ・マッピング情報を利用する をOFFにし『保存』することでRSLに解除の情報が連携されます。

GoQロジとRSLの項目名のマッピングは下記となります

| GoQ <b>ロジ項目名</b> | RSL <b>項目名</b> | 備考                                                     |
|------------------|----------------|--------------------------------------------------------|
| 商品名              | 商品名            |                                                        |
| 商品コード            | 2代表商品コード       |                                                        |
| 店舗別商品コード         | _              | 各モール・カートで別のコードを設定<br>している場合<br>こちらを入力することで紐づけが可能<br>です |
| 倉庫別商品コード(RSL)    | 店舗内商品コード       | 各拠点で独自にコードを設定している<br>場合こちらで紐づけることが可能です<br>。            |
| メーカー品番           | メーカー品番         | メーカー品番がない場合には現物から<br>の識別可能な情報をメーカー品番とす<br>る。           |

| シリアル管理番号フラグ  | シリアル管理番号フラグ  |                                                                        |
|--------------|--------------|------------------------------------------------------------------------|
| JANコード       | 2代表商品コード     |                                                                        |
| バーコード        | 2代表商品コード     |                                                                        |
| 製造ロット番号管理フラグ | 製造ロット番号管理フラグ |                                                                        |
| カスタマー返品可能区分  | カスタマー返品可能区分  | お客様からRFCに返品は不可倉庫側<br>では利用していない項目のため、<br>実際は店舗様とお客様とのやり取りで<br>の判断となります。 |

## RSLに固定値で送る項目は下記となります

| 項目名         | 内容  | 備考                                                 |
|-------------|-----|----------------------------------------------------|
| 温度带区分       | 常温  | 現在RSLが常温のみのため、GoQの温<br>度帯項目とは紐づいていません。             |
| 販売停止フラグ     | 販売中 | 現在RSLが販売中のみ対応のため、Go<br>Qの販売ステータスの項目とは紐づい<br>ていません。 |
| 商品属性汎用データ区分 |     | 003:日用雑貨                                           |

1 SKUマッピングとは楽天の商品ページに最短お届け日(配送品質向上制度)を表示させるためにRSLに登録して預け ている商品が、楽天に出品しているどの商品情報なのかを紐づけすることです。(マッピング情報の詳細登録内容はRSL サポートツールでご確認ください)

2 代表商品コードはRSL仕様上必須のためどれかを選択していただく必要があります。 RSLの仕様半角英数(英語は大文字のみ可能)-(ハイフン)で3~20桁以内

- ・空欄不可
- ・重複不可

・RSLへの登録後の更新不可